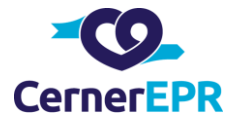

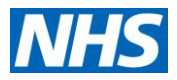

## How to view, endorse or print a CPR & Treatment Escalation Plan on Cerner

Opening the CPR & Treatment Escalation Plan to view, endorse or print can be achieved in 2 ways:

1) Via the Notes tab, click on the alerts and safeguarding folder, right click on the text to bring up the options of modify (to endorse) and print

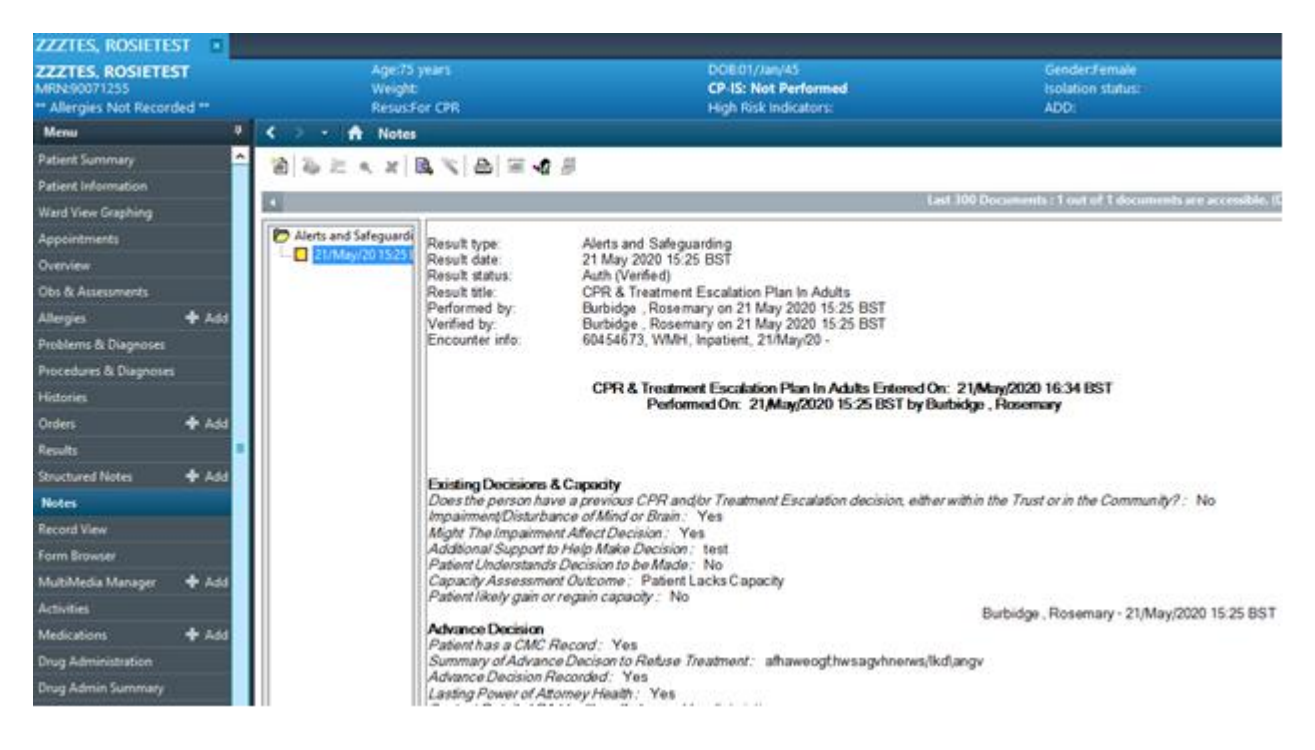

2) Via the inpatient workflow, click on the CPR and Treatment Escalation Plan under completed documents

| ZZZTES, ROSHTEST D                                             |                                      |                         |                                                           |                         |                  |                                                                             |                                                       | to the int the facat at the |                 |
|----------------------------------------------------------------|--------------------------------------|-------------------------|-----------------------------------------------------------|-------------------------|------------------|-----------------------------------------------------------------------------|-------------------------------------------------------|-----------------------------|-----------------|
| ZZZTES, ROSIETEST<br>Lancescontest<br>— Allergies Not Recorded | Age(1) years<br>Neight<br>Residences |                         | COLUCIANE<br>CP (5) Net Parlament<br>righ fielt todiators | 20                      | rtende<br>n deba | Located Mitr 2 Bay Of 8<br>Impaired (15Mag/200 Non<br>Load Christer Applety | ed 31<br>935 857 - Ho (hoheye kelor)<br>Rohard Yakhan | Video Oto                   |                 |
| Parlant Summary<br>Parlant Information                         | ABBBS N                              | +1000                   | ADD Dath famous X Prafty                                  | ×                       | NCV Advance X    | NCs Sala Texase X Medica                                                    |                                                       | H in H & to besty           | \$ 1/1·         |
| Approximate                                                    |                                      | Documents (1)           |                                                           |                         |                  |                                                                             | (+) ×                                                 | I'ver Largenette Lar        | li unita 🔍 🍙    |
| Drenies                                                        | ED Handsom                           |                         |                                                           |                         |                  | Display: Facility defend view                                               | Ourge Filter                                          | Py Refer Driv               | the Decounter   |
| Obs & Assessments                                              | Decements (1)                        | Time of Service         | v Salat                                                   | Note Type               | Author           | Lat liphitud                                                                | Last Updated by                                       | 3tops                       |                 |
| Allerje: 🕈 Add                                                 | Presetting Complaint                 | + 3n Program (0)        |                                                           |                         |                  |                                                                             |                                                       |                             |                 |
| Publiers & Disgreens                                           | MC, Molcal Propest                   | · Campleted (1)         |                                                           |                         |                  |                                                                             |                                                       |                             | 1               |
| President & Depreses                                           | Abepts (I)                           | Went 21, 2020 15-25     | OR& Trutnet Exclution Plan 1.                             | Alarts and Safepuarding | Bubdge, Assenury | MAY 21, 2629 15:25                                                          | Bathdar, Rosmary                                      |                             |                 |
| Hateles                                                        | Systems Raview                       |                         |                                                           |                         |                  |                                                                             |                                                       |                             |                 |
| 0-6+5 <b>+</b> 640                                             | Helpha                               | Presenting Complaint    |                                                           |                         |                  |                                                                             |                                                       | 9                           | dechel link (c) |
| Restly                                                         | FarmyRok Assessments                 | And the second          |                                                           |                         |                  |                                                                             |                                                       |                             |                 |
| Structured Nation 4 Add                                        | VM Sym -                             | Total Control Condition |                                                           |                         |                  |                                                                             |                                                       |                             | II              |
| Midney                                                         | Provide Barry                        |                         |                                                           |                         |                  |                                                                             |                                                       |                             |                 |

A consultant endorsement is the only situation in which the modify button should be used.